Návod

# Prostorový snímač Genesis (pro Athena, Atlas, Calibra)

CZ EN

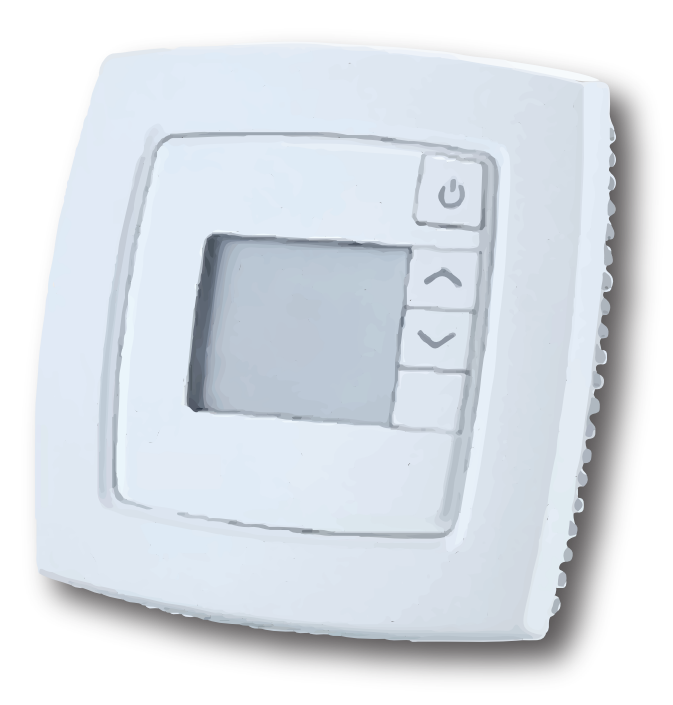

### Prostorový snímač teploty Genesis

Prostorový snímač teploty Genesis je příslušenství, které se používá k nastavení požadované vnitřní teploty. Měl by být instalován na místě, kde je relativně konstantní teplota, ne v chodbě, kuchyni nebo v místnosti s alternativním vytápěním.

### Funkce prostorového snímače teploty Genesis

Správně nastavená topná křivka (viz návod k tepelnému čerpadlu) je nezbytná pro stabilní vnitřní klima. Aktivní prostorový snímač může kompenzovat dočasné vnitřní teplotní změny způsobené otevíráním dveří, osluněním, krbem nebo jiným externím zdrojem tepla. Chcete-li udržet dobré vnitřní klima a nízké provozní náklady, je možno kromě standardní regulace tepelného čerpadla venkovní teplotou přidat regulaci aktuální vnitřní teplotou. Ta může odstranit přirozenou odchylku mezi nastavenou teplotou a teplotou v místnosti. Pro aktivaci pokojového čidla je zapotřebí software Genesis verze 3.01.002 nebo vyšší. Pokud má tepelné čerpadlo předchozí verzi, musíte provést aktualizaci softwaru.

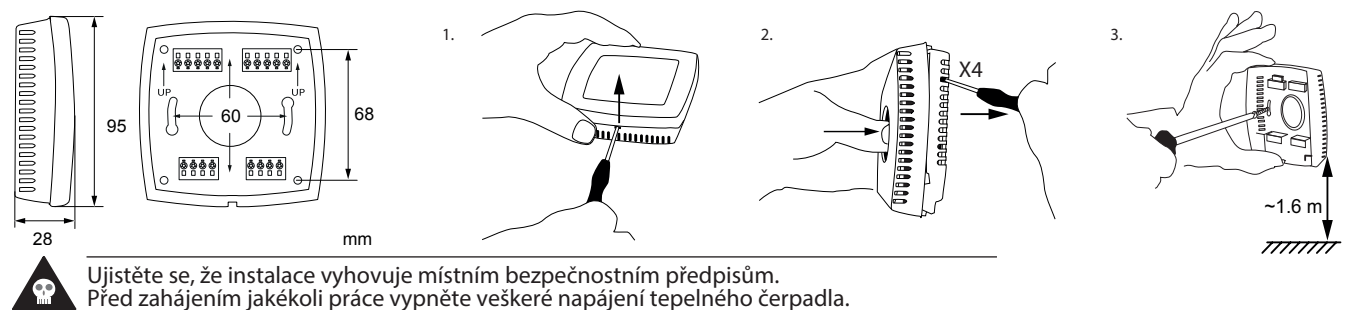

Datový kabel s kroucenou dvojlinkou nebo telefonní kabel o průřezu alespoň 0,25 mm<sup>2</sup>. (42, 43)

Tepelná čerpadla s připojením na PCB (kartu)

Povolit prostorový snímač v řídicím systému tepelného čerpadla: 1. Stiskněte ===

- 2. Stiskněte
  - něte 🧯 zadejte přístupový kód něte 🗸 pro potvrzení
- Stiskněte
  Stiskněte

vybrat Vytápění a pomocí šipek přejděte na Vnitřní prostorový snímač

5. Zvolte Aktivní, chcete-li povolit prostorovému snímači regulovat teplotu. Vyberte Pasivní, pokud chcete vidět pouze aktuální teplotu na prostorovém snímači a nechte tepelné čerpadlo regulovat vytápění pouze podle nastavené topné křivky. Nedosažení požadované teploty:

Vliv Aktuální teplota v prostorového teplota místnosti (nastavená místnosti (°C) o sníma 22 20 40 0 1 22 20 42 2 22 44 20 22 20 46 3

### Překročení požadované teploty:

| Vliv<br>prostorového<br>o snímače | Požadovaná<br>teplota místnosti<br>(°C) | Aktuální teplota v<br>místnosti (°C) | Setpoint (°C)<br>(nastavená<br>hodnota) |
|-----------------------------------|-----------------------------------------|--------------------------------------|-----------------------------------------|
| 0                                 | 20                                      | 22                                   | 40                                      |
| 1                                 | 20                                      | 22                                   | 38                                      |
| 2                                 | 20                                      | 22                                   | 36                                      |
| 3                                 | 20                                      | 22                                   | 32                                      |

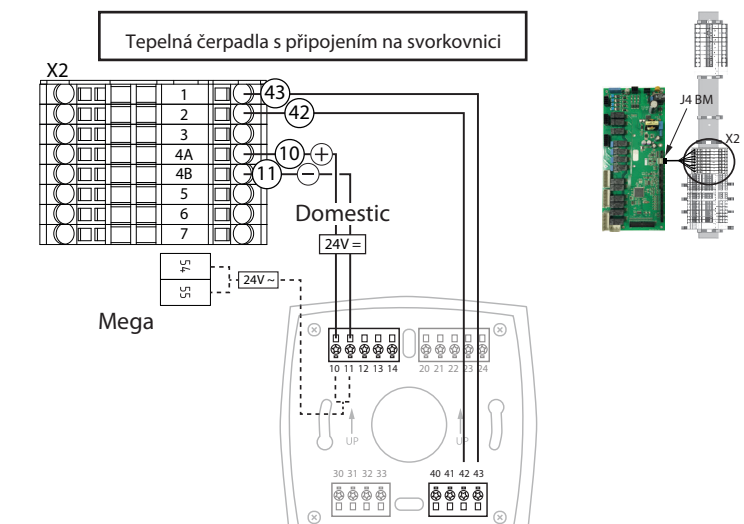

### Spuštění Prostorového snímače teploty Genesis

- Stiskněte tlačítko Opro spuštění prostorového snímače teploty. Nyní prostorový snímač zobrazuje aktuální teplotu a zobrazuje se také na displeji tepelného čerpadla.
- Pomocí tlačítek se šipkami nastavte požadovanou teplotu. Je přibližně 10 s zpoždění v komunikaci mezi zadáním hodnoty na prostorovém snímači a zobrazením na tepelném čerpadle.

Kompenzaci (vliv prostorového snímače) můžete nastavit v tepelném čerpadle pod menu "Snímač místnosti".

Návod pro nastavení vlivu prostorového snímače (v závislosti na požadované regulaci a poloze prostorového snímače):

- 1-2 pro systémy podlahového vytápění
- 2-3 pro radiátorové systémy
- 0 = žádný vliv, 3 = veľký vliv

Datový kabel s kroucenou dvojlinkou nebo telefonní kabel o průřezu alespoň 0,25 mm<sup>2</sup>. (42, 43)

### EMC emise a normy odolnosti

Tento produkt splňuje požadavky směrnice EMC 2004/108/EC prostřednictvím produktové normy EN 61000-6-1 a EN 61000-6-3.

RoHS

Tento výrobek odpovídá směrnici 2011/65/EU Evropského parlamentu a Rady.

| Thermia AB              |  |
|-------------------------|--|
| Box 950                 |  |
| SE 671 29 ARVIKA        |  |
| Phone +46 570 81300     |  |
| E-mail: info@thermia.se |  |
| nternet: www.thermia.se |  |
|                         |  |

Thermia ani IVAR CS nenese žádnou odpovědnost za případné chyby v katalozích, brožurách a jiných tištěných materiálech. Thermia i IVAR CS si vyhrazuje právo změnit své produkty bez upozornění. To platí i pro produkty již na objednávku za předpokladu, že takové změny lze provést, aniž by byly nutné následné změny v již dohodnutých specifikacích. Všechny ochranné známky v tomto materiálu jsou majetkem příslušných společnosti. Thermia AB a logo Thermia jsou ochranné známky společnosti Thermia AB. Všechna práva vyhrazena.

### **Installation Quick Guide**

## **Indoor Room Sensor for Genesis control**

The room sensor is an accessory that is used to set a desired indoor temperature. It should be installed in a place where the temperature is relatively constant, not in a hallway, kitchen or in a room with alternative heating.

### **Room sensor function**

A correctly set heat curve (see the heat pump manual) is essential for a stable indoor climate. An active room sensor can compensate for temporary indoor temperature changes caused by insulation, a fireplace or any other external heat source. To obtain a good indoor climate and low operating cost, the heat pump is regulated by the outdoor temperature and the current indoor temperature. This can cause a natural deviation between the set temperature and the reached temperature.

To activate the room sensor, Genesis software version 3.01.002, or higher is needed. If the heat pump has a previous version you have to do a software update.

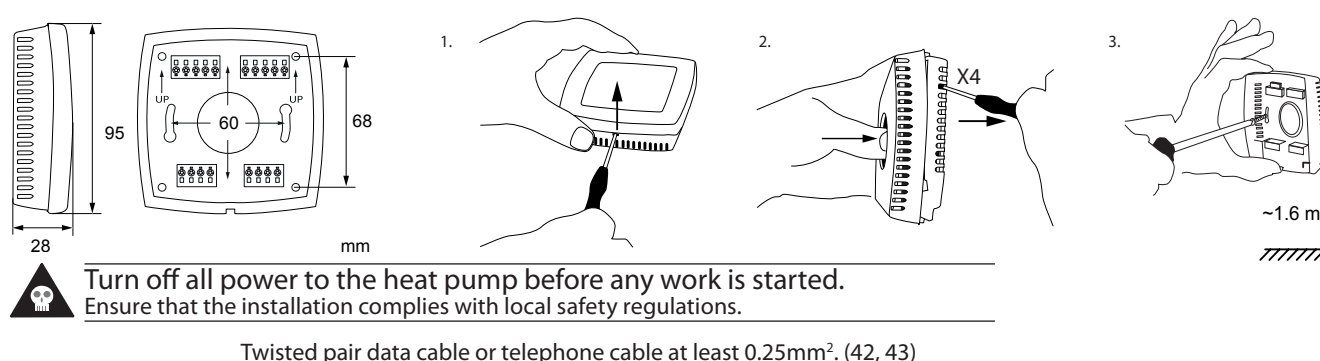

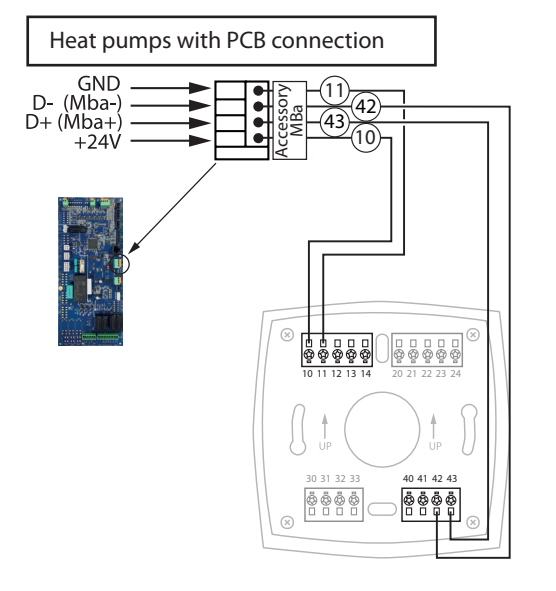

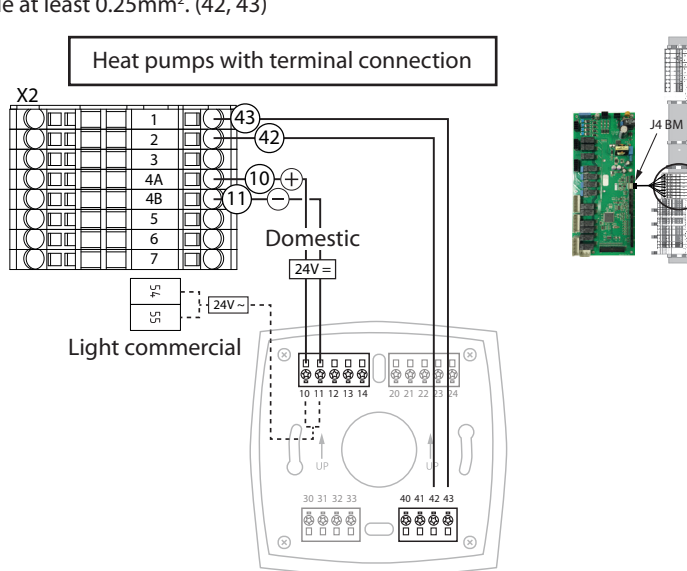

### Enable room sensor in the heat pump controller:

1. Press 🗮

2. Press and enter the code (60, 70, 80) for access.

3. Press  $\overline{\checkmark}$  to confirm.

4. Press **o** select **Heat** and use the arrows to go to Indoor room sensor. 5. Select **Active** to allow the room temperature sensor to regulate the heat. Select **Passive** if you only want to see the current temperature on the room sensor and allow the heat pump to regulate the heat only according to the set heating curve.

Heat deficiency:

| Room sensor<br>influence | Desired room<br>temperature in <sup>o</sup> C | Current room tem-<br>perature in <sup>o</sup> C | Set point, supply<br>line in ⁰ C |
|--------------------------|-----------------------------------------------|-------------------------------------------------|----------------------------------|
| 0                        | 22                                            | 20                                              | 40                               |
| 1                        | 22                                            | 20                                              | 42                               |
| 2                        | 22                                            | 20                                              | 44                               |
| 3                        | 22                                            | 20                                              | 46                               |

### Excessive heat

| Room sensor<br>influence | Desired room<br>temperature in <sup>o</sup> C | Current room tem-<br>perature in <sup>o</sup> C | Set point, supply<br>line in <sup>o</sup> C |
|--------------------------|-----------------------------------------------|-------------------------------------------------|---------------------------------------------|
| 0                        | 20                                            | 22                                              | 40                                          |
| 1                        | 20                                            | 22                                              | 38                                          |
| 2                        | 20                                            | 22                                              | 36                                          |
| 3                        | 20                                            | 22                                              | 32                                          |

#### Startup Room sensor Active mode

1. Press the 🕐 button to start the room sensor. The room sensor is now displaying the current temperature and it is also shown in the display of the heat pump.

2. Set the desired temperature using the arrow buttons. It is approximately 10 second delay in the communication between the room sensor and the heat pump after entered value in the room sensor.

You can manage the compensation (room sensor influence) in the heat pump control unit under header "Room sensor".

A guideline to set the **room sensor influence** (depending on the desired regualtion and the room sensor position):

- 1-2 for floor heating systems
- 2-3 for radiator systems
- 0 = no influence, 3 = large influence.

### EMC emissions & immunity standards

This product conforms to the requirements of the EMC Directive 2004/108/EC through product standards EN 61000-6-1 and EN 61000-6-3.

This product conforms to the Directive 2011/65/EU of the European Parliament and of the Council.

Thermia AB Box 950 SE 671 29 ARVIKA Phone +46 570 81300 E-mail: info@thermia.se Internet: www.thermia.se

Thermia can accept no responsibility for possible errors in catalogues, brochures and other printed material. Thermia reserves the right to alter its products without notice. This also applies to products already on order provided that such alterations can be made without subsequential changes being necessary in specifications already agreed. All trademarks in this material are property of the respective companies. Thermia AB and the Thermia logotype are trademarks of Thermia AB. All rights reserved.

VIMAD3